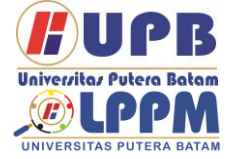

**Jurnal Comasie** 

ISSN (Online) 27156265

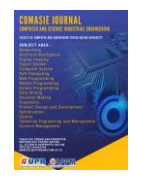

# PERANCANGAN MANAJEMEN USER PADA HOTSPOT MENGGUNAKAN RADIUSDESK

#### Muhammad Budiman<sup>1</sup>, Cosmas Eko Suharyanto<sup>2</sup>

<sup>1</sup> Mahasiswa Program Studi Teknik Informatika, Universitas Putera Batam <sup>2</sup> Dosen Program studi Teknik Informatika, Universitas Putera Batam *e-mail:* pb180210015@upbatam.ac.id

#### ABSTRACT

Hotspot network technology is currently very developed so that it allows the process of managing users on wireless network services. The system manager can manage bandwidth, usage, online duration, concurrent, remaining quota and several other features. AAA (administration, Accounting, Authentication) technology works in a timely manner, after testing this technology, it was found that there were obstacles when managing on a much larger scale. The author uses Radiusdek to solve this problem and is used as a radius server to manage users. The function of user management is to classify users and according to their hierarchy. Hotspot network at PT. Batam Bintan groups Telecommunications is currently still not developed and currently the hotspot network has only been applied to internal offices, because PT Batam Bintan Telekomunikasi is currently still focused on corporate customers and residential customers. It is a pity if it is not developed, especially since PT Batam Bintan Telekomunikasi is located in Batamindo Industrial park, which can make the dormitory area and the area around Batamindo a target for large-scale internet sales. Therefore, the author designed this system to build a hotspot network that can be used by dormitory users and visitors who aim to find work while in Batamindo Industrial park. In this system, users can independently register and select the desired service package without having to contact the admin first..

#### Keywords: Radiusdesk, Hotspot, User Management, Network.

#### PENDAHULUAN

berartikan Wireless yang jaringan yang tidak melalui perantara kabel atau nirkabel, maka perangkat apapun itu jika terhubung dengan tidak memakai lainnya dengan perantara kabel bisa dibilang Wireless ditekankan wireless. sebadai koneksi nirkabel vang melewati udara untuk media transmisi nya menyalurkan gelombang elektro magnetik. Untuk koneksi internet pada komputer pc, wireless dan secara spesifik disebut dengan wireles LAN atau WLAN.

Pada WLAN, transmisi radio mempunyai fungsi layaknya seperti kabel, sedangkan Access Point mempunyai fungsi sebagai HUB pada koneksi konvensional. Standar teknologi WLAN ialah IEEE 802,11 tediri dari IEEE 802.11a. IEEE 802,11b dan IEEE 802,11g dengan kelajuan dari 11 MBps sampai 54 MBps. Wireless bermula waktu prototype telegraf radio pertama di dunia dirancang. Perkembangan teknologi wireles 1G yang bergerak pada 2G. Dan di tahun 2001 s.d 2003 jaringan wireless berkembang

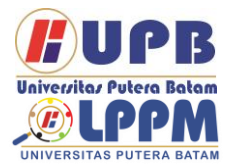

# Jurnal Comasie

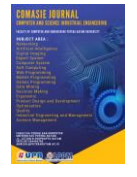

ISSN (Online) 27156265

menjadi wireles 3G. Saat ini telah ada revolusi teknologi wireless dari 3G menjadi 4G. 4G ialah singkatan dari Bahasa Inggris yang berartikan Fourh-Generation Technology atau dalam Bahasa Indonesia berartikan Teknologi Generasi Ke-Empat... Perusahaan PT. Batam Bintan Telekomunikasi ialah isp vang berada di Batamindo industrial park dan memiliki koneksi jaringan yang cukup luas, mulai dari area priority Batamindo industrial park dan kawasan residensial. Akses untuk Batamindo dan residensial area sudah mumpuni vakni dengan menggunakan kabel fiber optik, dan untuk koneksi backbone antar pulau menggunakan radio microwave. Penggunaan untuk biaya berlangganan menggunakan akses dengan fiber optik saat ini bisa di bilang mahal dibandingkan dengan layanan hotspot, layanan hotspot pada PT. Batam Bintan telekomunikasi saat ini masih belum dikembangkan dikarenakan perusahaan tersebut masih fokus pada pelanggan korporat dan pelanggan residensial. Sangat jika disayangkan tidak adanya kebijakan dari perusahaan untuk membuat layanan hotspot pada area batamindo, penulis melihat peluang besar untuk perancangan jaringan hotspot pada koneksi area batamindo terutama untuk area dimana karyawandormitory, karyawan pt sebagian besar bertempat di dormitory.

Perancangan jaringan hotspot ini bertujuan untuk lebih mengembangkan koneksi wireless pada perusahaan dengan paket yang lebih murah dibandingkan paket menggunakan kabel optic, dan

untuk perancangan sistem ini menggunakan routerboard Mikrotik. Dengan tujuan dan target yang mengacu kepada skala yang besar maka penulis juga menggunakan Radiusdesk aplikasi yaitu GUI (Graphical User Interface) dari Freeradius. Fungsi utama Radiusdesk pada perancangan ini untuk menampung yakni data dengan skala yang besar. manajemen lebih user yang kompleks dan nantinya akan dimodifikasi.

#### TINJAUAN PUSTAKA

#### 2.1 Jaringan Komputer

Jaringn komputer yaitu suatu sistem yang terdiri dari dua atau banyak computer saling berhubungan dari satu komputer dan ke komputer lainnya melewatii media transmisi atau dengan media komunikasi hingga dapat saling berbagi file atau data dan berbagi perangkat-perangkat keras. Jaringan komputer mempunyai tujuan vakni supaya data atau informasi yang dibawa oleh pengirimnya dapat tersampaikan pada penerima (receiver) secara tcepat dan akurat. Setiap orang pengguna pada jaringan internet mempunyai IP atau MAC. Alamat IP atau MAC ini digunakan sebagai identifikasi alamat atau pengirim tertentu.

#### 2.2 Standar Jaringan Komputer

Standar jaringan penting untuk memastikan perangkat keras dan perangkat lunak dapat bekerja sama. Tanpa standar Anda tidak dapat dengan mudah mengembangkan jaringan untuk berbagi informasi. Standar jaringan dapat dikategorikan dalam salah satu dari dua cara: formal dan de facto

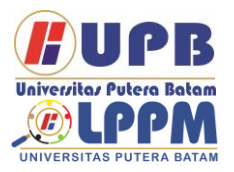

# Jurnal Comasie

ISSN (Online) 27156265

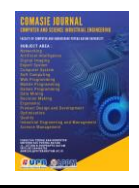

(informal). Ada beberapa organisasi terkemuka untuk standardisasi yaitu:

- Internet Engineering Task Force (IETF) lalah organisasi yang menyeleksi banyaknya pihak, baik individu maupun sekelompok organisasinya yang tertarik untuk dikembangkan dan dipromosikan jaringan internet. (Brawijaya, n.d.)
- 2. International Telecommincations Union (ITU) ialah organisasi dimana ini menjadi titik temu bagi para operator telkomunikasi dan pengelola telekomunikasi vang langsung dipilih jalur resmi..(Brawijaya, n.d.)
- 3. International Organization For Standardization adalah o organisasi internasional standardisasi vang menyediakan langkah-langkah berbagai standardisasi untuk jaringan bldang, termasuk komunikasi menyerupai model OSI System (Open Interconnection).(Brawijaya, n.d.)
- 4 American National Standards Institute (ANSI)) ialah sebuah lembaga amerika serikat yang mengkordinasikan standar internasional sehingga produkproduk Amerika Serikat bisa digunakan pada seluruh dunia. (Brawijaya, n.d.)
- OF 5. Instute Electrical And Electronics Engineers (IEEE) S ebuah organisasi profesional yang berbagai menggunakan macam standar di bidang ijaringan komunikasi data seperti IEE 802,3 dan IEE 802,5 pada koneksi LAN (Local Area Networks). (Brawijaya, n.d.)
- Electronic Industries Association (EIA) Ini adalah asosiasi produsen perangkat komunikasi yang menanggung jawabkan untuk

mengembangkan lalu memelihara standar industri.. (Brawijaya, n.d.)

- 7. Federal Communications Commission (FCC) adalah adalah organisasi untuk menanggung jawabkan atas pengelolaan telkomunikasi, termasuk komunikasi telepon, radio, video, dan satelit..(Brawijaya, n.d.)
- 2.3 Jenis-Jenis Jaringan Komputer Perkembangan dunia telekomunikasi membuat banyak orang menggunakan internet untuk keperluan bisnis dan pribadi. Dalam teori ini, penulis menganalisis jenis-jenis jaringan seperti *Local Area Network*, *Metropolitan Area Network*, dan *Wide area Network*.
  - 1. Local Area Network (LAN) koneksi komputer yang menghubungkan komputer ke area terbatas seperti rumah, sekolah, kantor yang dikelola secara lokal.

LAN yang terkecil terdiri pada 2 komputer, sedangkan LAN yang besar terdiri dari banyak computer.(Jejak Waktu, 2011).

- 2. Metropolitan Area Network (MAN) Merupakan koneksi komputer yang mencakup area yang lebih besar dari koneksi LAN yang terletak antara satu kota dengan kota lainnya.(Jejak Waktu, 2011).
- 3. Wide Area Network (WAN) Merupakan koneksi komputer yang mencakup area yang lebih besar dari LAN dan MAN, seperti antar benua dan negara lain. (Jejak Waktu, 2011)
- 2.4 Osi Layer

OSI (Open System Interconnection) dibangun ISO (International Standard Organization) agar tujuannya untuk membuat protokol standardisasi yang

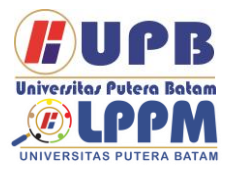

## **Jurnal Comasie**

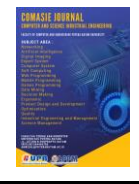

ISSN (Online) 27156265

bekerjanya disesuaikan dengan protokol. Menurut (Ariawan, 2014), model OSI seharusnya dijelaskan bagaimana informasinya dapat berpindah dari suatu aplikasinya pada satu komputer melewati koneksi ke aplikasi di komputer lain, dengan prosesnya panjang yang melintasi lapisan lapisan pada koneksi komputer...

1. Physical Layer

Physical Layer bekerja dengan pendefinisian media transmisi jaringan, lalu metode pensinyalan, siinkronisasi bit, arsitektur jaringan, dan pemasangan kabel..(Ariawan, 2014)

2. Data Link Layer

Data Link Layer itu digunakan sebagai menentukan bit pada data, yang nantinya dikelompokkan ke dalam bingkai. Lapisan ini juga mempunyai fungsi dalam koreksi ksalahan, kontrol aliran, pengalammatan perangkat keras, dan penentuan bagaimana perangkat jaringan bekerja satu sama lain..(Ariawan, 2014)

3. Network Layer Network Layer ia

Network Layer ia bekerja sesuai dengan lapisan data link. Pada lapisan ini, frame diteruskan ke lapisan jaringan, kemudian lapisan jaringan pembuat header paket yang berisikan IP, baik IP sipengirim maupun sipenerima data..(Ariawan, 2014)

4. Transport Layer

Lapisan ini membagi data-data menjadi paket paket data dan memberi nomor seri untuk paket yang terputus hingga paket-paket tersebut bisa ditata ulang ketika mencapai sipenerima data.(Ariawan, 2014)

5. Session Layer

Session Layer Lapisan ini mendefinisikan bagaimana koneksi dapat dibuat, dipelihara, atau dihancurkan..(Ariawan, 2014)

- Presentation Layer Lapisan presentasi adalah lapisan ke enam yang menerjemahkan format format data yang ingin dikirimkan aplikasinya melalui koneksi ke format yang akan ditransmisikan melalui koneksinya..(Ariawan, 2014)
- 7. Application Layer

Ini lapisan antar muka dengan pengguna akhir pada aplikasi yang bekerja dengan fungsionalitasnya, mengelola pengoperasian aplikasinya dan mengeluarkan pesan salahan ketika terjadinya kesalahan. (Ariawan, 2014)

#### 2.5 Hotspot

Menurut Iwan Sofana (2008), pengertian hostspot atau hotspot area ialah tempat khuusus yang disediakan untuk akses internet dengan perangkat WiFi. Secara umum, layanan hotspot yang gratis. Dengan yang dipersenjatai dengan pc atau PDA, koneksi hotspot bisa dibuat secara gratis. Biasanya penggunanya harus mendaftar ter lebih dahulu ke sipenyedia layanan hotspotnya untuk mendapatkan nama pengguna dan kata sandi.

#### 2.6 Manajemen Bandwidth

Menurut (Asnawi, 2018) managemen ialah "to Manage" yang artinya sesuatu seperti memerintah dan mengatur. Sadangkan bandwidth ialah bandwidth atau data-data yang bisa diproses dalam komunikasi data melalui jaringan komputer, dihitung jumlah bit per detiknya

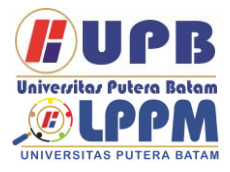

# **Jurnal Comasie**

ISSN (Online) 27156265

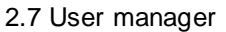

User Manajer ialah antarmuka web yang menunya basis web yang digunakan sebagai mengelola pengguna titik akses. User manajer mikrotik berguna untuk administrator AAA. Menurut (Santoso, 2020) User Manajer atau disingkat Userman kini menjadi fittur server AAA yang dimiliki oleh router mikrotik.

#### 2.8 Radiusdesk

RADIUSdesk adalah pengelola titik akses nirkabel basis web vang diterapkan di Freeradius. Radiusdesk dirancang dengan teknologi web moderen sebagai dasbor pusat (web top) untuk pengelolaan pengguna, perangkat, voucer, Freeradius, debuging, halaman khusus sebagai CoovaChilli dan open source

#### 2.9 Freeradius

FreeRADIUS adalah aplikasi pihak ketiga dengan lisensi open source, Freeradius kompatibel dengan beberapa sistem operasi termasuk Linux dan BSD. Freeradius menggunakan bantuan back-end berbagai database, yaitu MySQL dan PostgreSQL, serta Oracle, untuk menyimpan datanya. Freeradius adalah Radius server berupa modul yang bertindak sebagai protokol otentikasi dalam suatu jaringan (Network Access Control).

#### 2.10 Sistem Kuota

sistim kuota ialah sistem yang penggunaannya dibatasi dalam total dengan tujuannya untuk tertentu, membatasi jumlah arus data yang masuk dan keluar berkurang drastis, fungsi lainnya sebagai server hotspot yang bisa menegakkan fungsi firewal yang komplek untuk setiap pengguna yang terdaftar. sistim Mikrotik juga bisa memberlakukan sistim kuota untuk pengguna

#### 2.11 Bandwidth

Menurut (Asnawi, 2018), bandwidth ialah skala data yang bisa diproses dalam komunikasi data-data melalui koneksi komputer, lalu dihitung dalam bit per Menurut (Pamungkas, detik. 2016). bandwidth ialah kapasitas suatu kabel ethernet hingga beberapa lalu lintas data bisa ditransmisikan. paket Bandwidth ialah ukuran kecepatan dimana sumber informasi dikirimkan menggunakan speedtes.com; semakin tinggi bandwidthnya, makin banyak informasi yang didapatkan diterima atau dikirim

#### 2.12 Mikrotik

Menurut (Frado Pattipeilohy, 2016), Mikrotik ialah metode operasi berbasis Linux yang digunakan untuk router jaringan untuk memberikan kemudahan kepada pengguna untuk melakukan administrasi mereka, yang dapat dilakukan melalui sarana PC.

#### **METODE PENELITIAN**

Disebuah desain penelitian berisikan kerangka kerja dan alur kerja yang berjalan selama penelitian. Pada fase ini, penulis membagi penelitian menjadi beberapa tahapan berikut :

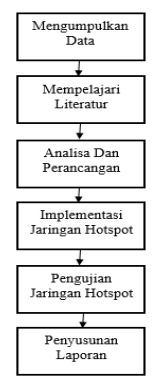

Gambar 1. Tahapan Penelitian

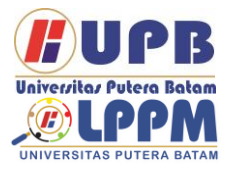

# Jurnal Comasie

ISSN (Online) 27156265

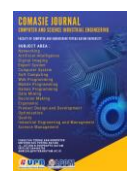

#### 3.1 Pengumpulan Data

pengumpulan Selama tahap data. penulis mengamati subjek survei untuk mendapatkan informasi dari subjek survei. Pada fase ini penulis Firman, mewawancarai bapak penanggung jawab tempat penelitian, dan memberikan pertanyaan-pertanyaan tentang penelitian selanjutnya.

#### 1. Observasi

Pada tahap ini, penulis pergi ke fasilitas penelitian untuk mengamati keadaan tempat penelitian dan informasi akan mjadi fokus penelitian dengan pembimbing yang menanggung jawabkan atas fasilitas penelitian.

#### 2. Wawancara

Pada perjalanan proses penelitian, penulis juga mengajukan pertanyaan terhadap penanggung jawab dilokasi. Pertanyaan-pertanyaan ini akan membantu penulis agar mendapati informasi tentang penelitiannya yang sedang dilakukan..

#### 3.2 Mempelajari Literatur

Di fase ini, penulis memperdalam literatur atau sumber ilmiah yang akan jadi fokus penelitiannya. Penulis juga mencari informasi terkait koneksi komputer dan referensi yang membahas mengenai jaringan hotspot dan teori-teori lainnya, serta menambahkan informasi dan wawasan terhadap penelitian yang dilakukan.

3.3 Analisis dan Perancangan

Di tahapan ini penulis akan menganalisis dan merancang rancangan jaringan hotspot menggunakan Radiusdesk pada PT.Batam Bintan Telekomunikasi di wilayah Batamindo. Perancangan ini dibuat dengan Mikrotik dan Radiusdesk untuk konfigurasi jaringan yang tujukan sebelumnya

3.4 Implementasi Jaringan Hotspot Perancangan Hotspot diterapkan dengan Merancang koneksi Hotspot langsung di PTBatam Bintan Telekomunikasi untuk area Batamindo, dengan cara konfigurasi koneksi Hotspot sesuai dengan tujuannya.

#### 3.5 Pengujian Jaringan Hotspot

Pengujiannya Hotspot dilakukan agar tujuanya untuk mengetahui apa kualitas koneksi dari Hotspotnya sudah jalan dengan seharusnya atau masih adakah kekurangannya. Pengujian ini dilakukan dengan uji kecepatan download upload

1. Download

Proses mentransfer file atau data dari satu sistim komputer ke sistim komputer lainnya.

2. Upload

Metode pengiriman file dari PC ke sistem server, di mana file atau data dipublikasikan di Internet sehingga orang lain atau banyak orang dapat melihat dan mengunduh data yang diunggah.

#### 3.6 Penyususan Laporan

Pada penyusunan laporan ialah kegiatan sipenulis untuk mengumpulkan data yang akan jadi fokus penelitian dari ringkasan yang sesuai pada aturan laporan. menjadi fokus penelitian dan ringkasan yang sesuai dengan aturan laporan.

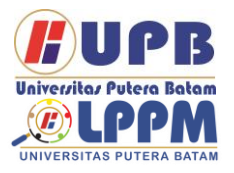

Jurnal Comasie

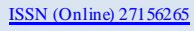

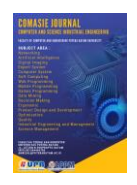

### HASIL DAN PEMBAHASAN

#### 4.1 Konfigurasi Mikrotik

 Langkah awal yaitu setting IP address yang digunakan sevagai identitas yaitu terdiri dari biner, dan kegunaannya adalah agar terhubung ke koneksi komputer. Pada alamat IP diperlukan supaya disetiap perangkatnya bisa diidentifikasi dan dikenali oleh koneksi lain. Dengan pilih menu ip address lalu klik tanda (+) dan masukkan ip adress

| ¥ 9.49.54                                                                                                    |                                                                                                    |         |
|----------------------------------------------------------------------------------------------------|----------------------------------------------------------------------------------------------------|---------|
| CALINATIAN CONTRACT                                                                                                    |                                                                                                    |         |
| The Second Second                                                                                                    | lane of the second second seco |         |
| C Weber                                                                                                    |                                                                                                    |         |
| 2004                                                                                                    | • - • × • •                                                                                                    |         |
| 5. PPP                                                                                                    | Address 1 Malarch Indiana                                                                                                    |         |
| 17 10 10                                                                                                    | X + 10220150/24 1022013 ether4                                                                                                    |         |
| 10 C                                                                                                    | CONSC.                                                                                                    | 11// N  |
| 1 1011                                                                                                    | - FIVEN                                                                                                    |         |
| and the second second s | + 112 31 20280. 1/2 31 20.0 bridge"                                                                                                    | 1000    |
| 10.000                                                                                                    | : Here                                                                                                    |         |
| 0.000                                                                                                    | + 10 141/1/6 10 107/11 chall                                                                                                    | 1.0.0   |
|                                                                                                    | = I Maple                                                                                                    |         |
| a neo                                                                                                    | - 10 101.07 10 101.0                                                                                                    |         |
|                                                                                                    | Advent (M2388 3 104)                                                                                                    | 100     |
| A NUMBER OF STREET                                                                                                    | hiter Wallet and                                                                                                    |         |
| X. 1999 1                                                                                                    | AND COLUMN                                                                                                    | · · · · |
| an fee feered                                                                                                    | Never (152351512                                                                                                    | Densel  |
| + 0.0X                                                                                                    | kindum (whee? )                                                                                                    |         |
| - 420                                                                                                    |                                                                                                    |         |
| C Parman                                                                                                    | 1                                                                                                    | Double  |
| At MAC Service                                                                                                    |                                                                                                    | General |
| Nen Meloc                                                                                                    |                                                                                                    |         |
| KC For                                                                                                    |                                                                                                    | Car.    |
|                                                                                                    |                                                                                                    | Pattern |
| Wrether F                                                                                                    | and the second second se                                                                                                    |         |
| 8                                                                                                    | 174011                                                                                                    |         |
|                                                                                                    |                                                                                                    |         |
|                                                                                                    |                                                                                                    |         |
|                                                                                                    |                                                                                                    |         |
| 2                                                                                                    |                                                                                                    |         |
|                                                                                                    |                                                                                                    |         |
|                                                                                                    |                                                                                                    |         |
|                                                                                                    |                                                                                                    |         |
|                                                                                                    |                                                                                                    |         |

Gambar 1 IP Adress Sumber: (Data Penelitian, 2022)

2. Setelah itu setting server hotspot yakni dengan klik IP lalu pilih hotspot, setelah muncul menu hotspot klik (+) lalu isikan nama server, interface dan profile.

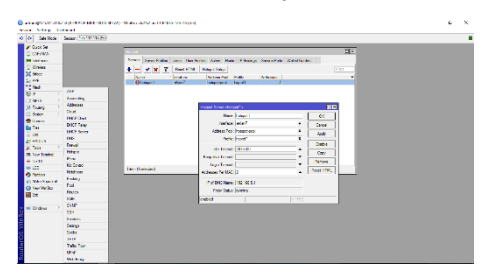

Gambar 2 Server Hotspot Sumber: (Data Penelitian, 2022)

3. Selanjutnya setting server profile hotspot, dengan cara pilih server

profile lalu klik (+) dan isikan nama hotspot profile, alamat hotspot, nama dns dan pilih file halaman login hotspot yang sebelumnya sudah diupload ke files mikrotik.

| SA Muke                                                                                | States STATISTICS.                                                                                                    |                                                                                                    |                                                                                                    |                |                              |                   |  |
|----------------------------------------------------------------------------------------|----------------------------------------------------------------------------------------------------|----------------------------------------------------------------------------------------------------|----------------------------------------------------------------------------------------------------|----------------|------------------------------|-------------------|--|
| SALWAN<br>Gurn Sc<br>C/A/438<br>History<br>Bidge<br>HEF<br>Fat<br>HE S<br>Scales       | Iff Icouring                                                                                                    | sees Souristie<br>♦ =    <br>brant tobe<br>brant tob<br>brant tobe<br>brant tobe<br>brant tobe                                                                 | lane Lan Faller John Son F Lodge .<br>Sans IF J. Decky John Sof (Mark)<br>Markon<br>p Soger 5 2007/2014<br>MC 30 | andos Teta - 1 | Martarian .                  | 784<br>1990<br> • |  |
| Source<br>Source<br>No.<br>No.<br>No.<br>No.<br>No.<br>No.<br>No.<br>No.<br>No.<br>No. | Dati<br>MEP Dati<br>MEP Sava<br>DRP Sava<br>UNS<br>Invali<br>Neon<br>Pau<br>Kdami<br>Neon<br>Pau<br>Neon<br>Pau<br>Neon<br>Pau<br>Neon<br>Pau<br>Neon                                                                                                    | Name<br>Histori Name<br>Stati Name<br>Hill, Densony Swell,<br>State Name<br>Hill, Densony Swell,<br>Stati Name<br>Hill Theory Stati<br>Ser <sup>72</sup> Space | Santi :<br>Santi :<br>Santi :<br>Santi :<br>Santi :<br>Santi :<br>Santi :                                        |                | Denal<br>Any<br>Gov<br>Remos |                   |  |
| Window S                                                                               | Ser<br>Se<br>Se<br>Se<br>Serves<br>Serves<br>Ser | 101                                                                                                    |                                                                                                    |                |                              |                   |  |

Gambar 3 Server Profile Hotspot Sumber: (Data Penelitian, 2022)

 Berikutnya pilih Walled Garden lalu masukkan ip Radiusdesk lalu di pilih allow, tujuannya untuk menigizinkan pengguna mengakses beberapa situs tanpa melakukan login terlebih dahulu pada halaman login hotspot

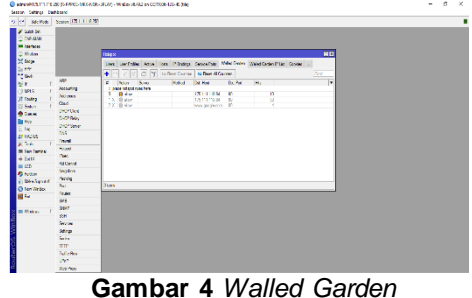

Sumber: (Data Penelitian, 2022)

 Setelah itu pilih radius klik (+) lalu centang hotspot berikutnya isikan alamat ip Radiusdesk pilih protokol udp dan masukkan secret key tujuannya yaitu untuk menghubungkan mikrotik dengan Radiusdesk

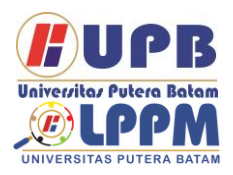

# Jurnal Comasie

ISSN (Online) 271 56265

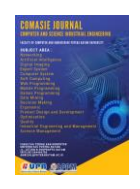

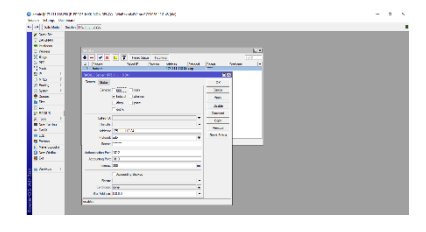

Gambar 5 Radius Sumber: (Data Penelitian, 2022)

6. Halaman login Hostpot

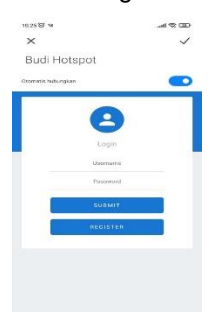

**Gambar 6** Halaman Login Hotspot **Sumber:** (Data Penelitian, 2022)

#### 4.2 Konfigurasi Akses Point

 Langkah awal yaitu pilih menu Wireless >> Wireless settings lalu masukkan nama SSID yang akan ditampilkan.

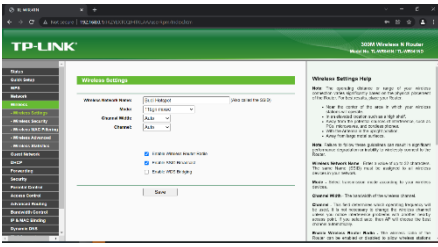

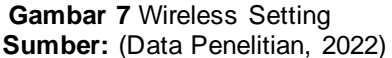

 Setelah itu pilih ke menu Network >WAN, pada WAN conection type dipilih Dynamic IP, fungsinya yaitu

| I WARDS        |                           |                                                                                                    |                                                                                                    |
|----------------|---------------------------|----------------------------------------------------------------------------------------------------|----------------------------------------------------------------------------------------------------|
| 3 C A 50100    | en   mennen sons en suite | HE AT A SHERE A GREET AND A SHERE A SHERE A SHERE A SHERE A SHERE A SHERE A SHERE A SHERE A SHERE A SHERE A SHE | ~ 0 o ± i                                                                                                    |
| P-LIN          | ≮.                        |                                                                                                    | SOBM Weekews N Router<br>Mag allow Yo Weekews N Router                                                                                                    |
| 1 142.0        | WAN                       |                                                                                                    | - WAN Help                                                                                                    |
|                | MAN Convertion New-       | Decenter P v Decen                                                                                              | Prove (2016) constraint (pre-<br>print)                                                                                                    |
| - Croce        | P ADDRESS                 | 8080                                                                                                    | Prycer for provider a state or four P Address, Guiter Head,<br>Generation Oblight ording, solid the Basis Physics                                                                   |
| -              | Automat Marian            | 1010                                                                                                    | Cycles 104 provides a PPP-M committee, color, PPP-404 packs<br>PPP-26, 02103.                                                                                                    |
| NEAR           | Delaut Original           | Earter Dalwage Web post is caphaged                                                                             | F your RF provides Software Garles per Nexel Real Reads<br>Community processing Software Software in a                                                                              |
| ning .         |                           |                                                                                                    | " the fit provide LEP convertion passe sent                                                                                                    |
| tr<br>Manual I | MEO 200-31 2/042          | 1500 0 OP a defective 1500, da not change unions noticements a                                                  | T part 10 product PPTP consider, place send                                                                                                    |
|                |                           | One These Child Servers.                                                                                        | Type dations have in since its special contains                                                                                                    |
| and Barbar     | PERMANAN ANAL             |                                                                                                    | their your many harder to also be served and proteins. "We                                                                                                    |
| All Rading     | Conversiony Sector        | 0.10.0 Optionals                                                                                                | in an overlap of the spatial state. The short is to your<br>interview only of the state the state, the report is to your<br>interview only. In more than the supersons type was to? |
| 4+ CHAN        |                           | To other states                                                                                                 | provides, phone refer to the RM. The surface (grow of billion)<br>connects in Particle Factor can benefitive to to law.                                                             |
| a that         | NOT HERE                  | <ul> <li>An extension of the same of reserves</li> </ul>                                                        | PPTeEBuseic PPTeE - Severation subth tac PTPEE     Evaluation a section of a provider     Evaluation of the Connections which use approach in                                       |

agar mendapatkan dhcp dari mikrotik nantinya

Gambar 8 WAN

Sumber: (Data Penelitian, 2022)

 Selanjutnya pilih menu Wireless >> Wireless Security, Pada menu ini security nya segaja didisabled karena autentikasinya langsung dari Mikrotik

| O IL WARM                            | х +                                  |                                                                                                    | ~ — в ×                                                                                                    |
|--------------------------------------|--------------------------------------|----------------------------------------------------------------------------------------------------|----------------------------------------------------------------------------------------------------|
| $e \rightarrow \sigma$ A house       |                                      |                                                                                                    |                                                                                                    |
| TP-LIN                               | <'                                   |                                                                                                    | SOOM Wireless N Router<br>Not the Turnson Turnson                                                                                                    |
| 2ata                                 | Wireless Becurity                    |                                                                                                    |                                                                                                    |
| Guida Selap<br>1925                  | · Disable Security                   |                                                                                                    | Wireless Socially Help     You say seed one of the following socially optimic                                                                                                    |
| Referant.                            | <ul> <li>MPA/WPA2 - Perso</li> </ul> | nal(Pecommended)                                                                                                    | <ul> <li>Chattle Security - The wholese security function can be<br/>excluded an decision. In decision the wavework control with<br/>the state of control that can be written a measurement of the</li> </ul> |
| -Window Settings                     | were a                               | WA2 POK V                                                                                                    | recommendationally that you choose one of following<br>options to emble executly.                                                                                                    |
| -WINNER MAC Filming                  | Wite and Partwork                    | 400002                                                                                                    | <ul> <li>WPAWHX - Personal - 5000 WPA based of pro-<br/>convertioned feature.</li> <li>WPAWHX2 - Enlarge tes - Select WPA-based on Region</li> </ul>                                                          |
| -Window Schmond<br>-Window Stratutes |                                      | (Sourcements) AGDI characters between 0 and 60 or literation at<br>second to between 8 and 94.3                                                                                                    | · WEP - Salar (CO. 11 WCP and #1);                                                                                                    |
| Const Reference                      | Group Key Spanis Period.             | 0 Seen to share a set of the set of the set | VPN/WR2-Percent                                                                                                    |
| Forwarding                           | O MPAWPA2 - Entre                    | prise                                                                                                    | Service - You can mind one of following westions,                                                                                                    |
| Seculty                              | Northern 1                           | Autorado v                                                                                                    | <ul> <li>Automatic - Social MPA-PER or MPA2-PER<br/>Automatical page on the vehicle present and the</li> </ul>                                                                                                |
| Parentsi Control                     | Encyption:                           | Autoretic v                                                                                                    | and reparat.                                                                                                    |
| Approx Control                       | Rackat Server (P)                    |                                                                                                    | <ul> <li>VEND-PEK - Pro-shared var of MEAD.</li> </ul>                                                                                                    |
| AdversalTestag                       | Ratus Part                           | 1922 (Cristell, Exclusion for delegation (1973)                                                                                                    | Brorypton - Too can seed other Automatic, or TKP or AM                                                                                                    |
| Bandekkit Gonosi                     | Rackut Pattevort:                    |                                                                                                    | Wheten Persection You can article ASOII or Headedmail                                                                                                    |
| P & MAC Binding<br>Synamic CHS       | Storp Key specto Percet              | 0 (in works, minimum in 50, Oreanna na apalma)                                                                                                    | and Go department, for ASOL the length should be between 6<br>and 55 characters, for ASOL the length should be between 6                                                                                      |
|                                      | Tree .                               | Asiameter as                                                                                                    | . Group Key Update Paried - Specify the group key update .                                                                                                    |

Gambar 9 Wireless Security Sumber: (Data Penelitian, 2022)

 Setelah itu pilih menu LAN, pada menu LAN ini di setting IP Address 192.168.0.1 tujuannya untuk IP akses ke perangkat Access Point

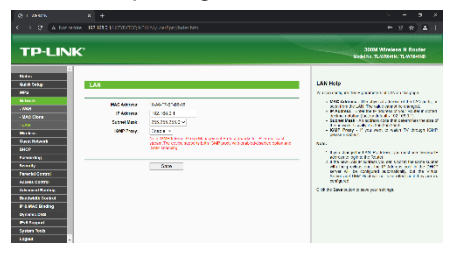

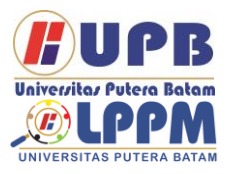

# **Jurnal Comasie**

ISSN (Online) 271 562 65

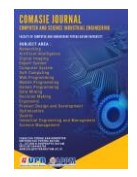

# Gambar 10 LAN

Sumber: (Data Penelitian, 2022)

#### 4.3 Manajemen User

 Halaman Login pada Admin Pada halaman login ini admin bisa login dan bisa langsung lompat ke menu pendaftaran pelanggan dengan:

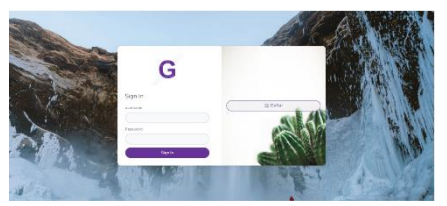

**Gambar 11** Halaman Login **Sumber:** (Data Penelitian, 2022)

2. Dashboard Admin

Pada tampilan menu dashboard, admin bisa langsung melihat jumlah pelanggan yang sudah register, user online dan pelanggan yang akan kadaluarsa

| =                                  |                              | 0 0 ·····}             |
|------------------------------------|------------------------------|------------------------|
| DASHBOARD                          |                              |                        |
| JUMLAH RECRETER<br>0<br>Versi (10) | USER DNLINE<br>4<br>Landarde | USER AKAN EXPIRED<br>0 |
| TOP 10 PELANGGAN TOP UP TAHU       | N 2022                       | Newsel                 |
|                                    |                              |                        |
|                                    |                              | G                      |

Gambar 12 Dashboard Admin Sumber: (Data Penelitian, 2022)

3. Data Transaksi

Pada menu transaksi admin bisa mengecek apakah pembayaran yang diupload oleh pelanggan sesuai dengan nominal yang seharusnya dengan cara klik menu Data Transaksi

| G                    | =                     |       |            |             |               |                        |                   |                | • •             | strr 🛔  |
|----------------------|-----------------------|-------|------------|-------------|---------------|------------------------|-------------------|----------------|-----------------|---------|
| di .<br>Inconst      | TRANSAKSI             |       |            |             |               |                        |                   |                |                 |         |
|                      | Star 32 etties Sco    |       |            |             |               |                        |                   |                |                 |         |
| an lando             |                       |       | Node -     | Overview () | Takas<br>Kada | Datas<br>Katarangan    | Palas<br>Harge 11 | Outra<br>Trace | Salas           |         |
| 8                    | * [0                  | an an | TR02200001 | aranda      | P.(8-2222     | Paker 1 Mille P<br>Bac | 20.000            | Doverious      | Non-spin-sector | are det |
| Poliet<br>#fangginan | Strong 1.6.1.c1.edues |       |            |             |               |                        |                   | Press 1        | Not             |         |
| Q.                   |                       |       |            |             |               |                        |                   |                |                 |         |
| Or in their          |                       |       |            |             |               |                        |                   |                |                 |         |
|                      |                       |       |            |             |               |                        |                   |                |                 |         |

Gambar 13 Form Transaksi Sumber: (Data Penelitian, 2022)

Jika Pembayaran sesuai maka akan di setujui oleh admin dengan klik setuju pada pilihannya dan hotspot dapat digunakan

#### 4.4 Registrasi Mandiri Pelanggan

1. Form Registrasi

Pada menu ini pelanggan dapat melakukan resgistrasi sendiri tanpa harus menghubungi pihak admin terlebih dahulu dengan cara connect ke jaringan hotspot, lalu nanti setelah muncul halaman login akan terlihat informasi agar mengakses 175.111.118.84/bd\_hotspot untuk mengakses halaman form registrasi mandiri, setelah halaman portal sudah muncul pilih >> Register lalu diisi

| PORM REGISTR/     | ASI                                                                                                    |  |
|-------------------|----------------------------------------------------------------------------------------------------|--|
|                   | Data Proggana                                                                                                    |  |
| Kana Ponggana     | Mutanvid Balivan                                                                                                    |  |
| Aans              | 22 Vanderne Unit (23/522)                                                                                                    |  |
| Ka Trispon        | 981287090077                                                                                                    |  |
|                   | Alian Conjecture Angel                                                                                                    |  |
| Post<br>Intagator | Polici 1 Mars 7 km (Po. 3000)                                                                                                    |  |
| Linner            | bal                                                                                                    |  |
| Passed            |                                                                                                    |  |
|                   | Refer learned care your shell drager. Ernel learned an learned an you for perchanatory program (datable learned learned |  |

Gambar 14 Form Registrasi **Sumber:** (Data Penelitian, 2022)

Setelah di ditekan submit maka akan muncul tampilan konfirmasi untuk perintah melakukan pembayaran

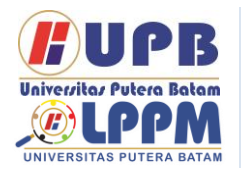

# **Jurnal Comasie**

ISSN (Online) 27156265

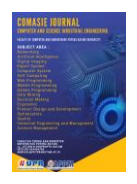

| FORM REGISTRASI                           |                             |
|-------------------------------------------|-----------------------------|
| Registras Bertas, alahan akaan aanawana 🚥 |                             |
|                                           |                             |
|                                           |                             |
|                                           | G + 2022 Hotapos management |
|                                           |                             |

**Gambar 15** Konfirmasi Registrasi **Sumber:** (Data Penelitian, 2022)

Setelah tekan tombol login pada halaman konfirmasi pembayaran dan perintah login, maka akan muncul halaman berikut, lalau masukan usernamenya dan password yang sudah di registerkan

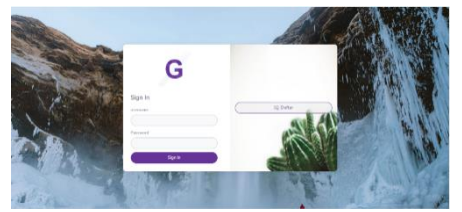

Gambar 16 Halaman Login Pelanggan Sumber: (Data Penelitian, 2022)

Setelah masukan username dan passwordnya yang sudah di registerkan tadinya maka akan muncul tampilan transaksi. Pada kolom bukti pembayaran pelanggan dapat upload bukti pembayaran yang telah di transfer sesuai nominal tagihannya

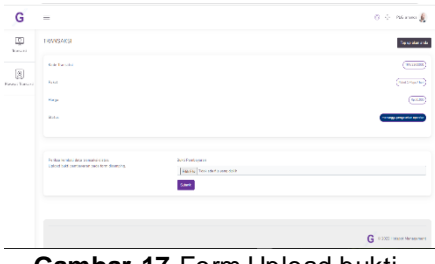

Gambar 17 Form Upload bukti pembayaran

Sumber: (Data Penelitian, 2022)

Selanjutnya menu top up, yaitu menu pada halaman login untuk pembayaran pelanggan yang pada bagian kanan atas, dengan cara klik tombol >> Top Up akun anda maka akan muncul kolom untuk pemilihan paket.

| G                 |                                                                                         |                                                               | () 💠 Marina 🛔                                                                                                    |
|-------------------|-----------------------------------------------------------------------------------------|---------------------------------------------------------------|----------------------------------------------------------------------------------------------------|
| <u>ت</u>          | TEANERARD                                                                               |                                                               | Presented                                                                                                    |
| (M)<br>er binnent | Terrer aller ander<br>Gegenalleren Ausging                                              | Point<br>Ford 1 Mar J0 Int (No. 80300<br>Noted                |                                                                                                    |
|                   | Non America                                                                             |                                                               | (and the second second |
|                   |                                                                                         |                                                               |                                                                                                    |
|                   | Ri m                                                                                    |                                                               | and frame (and                                                                                                    |
|                   | Partice benefative to exactly defensive<br>Research defensive range for the description | Kell Punders at<br><u>Prinzipe</u> Pitela and for yang their. |                                                                                                    |

Gambar 18 Form Top Up Sumber: (Data Penelitian, 2022)

#### 4.5 Pegujian Hotspot

Sebelum melakukan pengujian speedtest pada koneksi PT. Batam Bintan Telekomunikasi dimana disetiap user di berikan kapasitas bandwidth 1Mbps dengan dilakukan pengetesan ke 2 server speedtest yang berbeda, tujuan pengetesan dengan 2 server speedtest tersebut dilakukan untuk mengkomparasi hasil speedtest dari bandwidth yang telah di limit oleh admin apakah sudah sesuai atau tidak.

1. Hasil Pengetesan cbnspeed.com

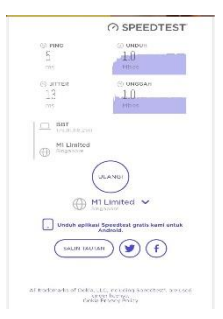

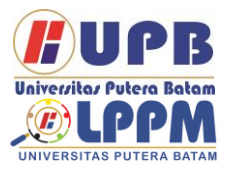

# **Jurnal Comasie**

ISSN (Online) 27156265

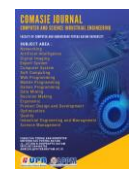

Gambar 19 Speedtest CBN Sumber: (Data Penelitian, 2022)

2. Hasil pengetesan speedtest.net

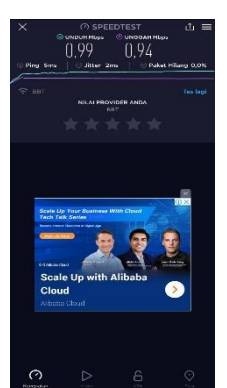

Gambar 20 Speedtet.net Sumber: (Data Penelitian, 2022)

#### 4.6 Hasil Rekapitulasi

Pada tahapan ini penulis menganalisa koneksi hotspot dengan mengukur kecepatan internet yang telah di limit, latensi, parameter paket los dan jiter menggunakan speedtest. Pastikan perangkat sudah terhubung dengan jaringan hotspot lalu buka aplikasi speedtest kemudian pilih mulai, maka aplikasi berjalan menghitung mulai kecepatan koneksi jaringan yang akan kita analisa. Tahapan setelah itu adalah dengan melihat upload, download, jitter, latensi, paket loss dari hasil pengujian dari aplikasinya. Setelah mendapatkan hasil dari kedua aplikasi maka hasil itupun akan di komparasi untuk analisa perbandingan.

| 「abel | 1 | Q | )S |
|-------|---|---|----|

| Cbspeed.co | Latenc | 5ms   |
|------------|--------|-------|
| m          | У      | 51115 |

|              | litter | 13m   |
|--------------|--------|-------|
|              | JILLEI | S     |
|              | Paket  | 00/   |
|              | Loss   | 0%    |
|              | Latenc | 5.000 |
| Creadiant ra | У      | JIIIS |
| speedtest.ne | Jitter | 2ms   |
| ι            | Paket  | 00/   |
|              | Loss   | 0%    |

Sumber: (Data Penelitian, 2022)

Pada hasil pengujian ini didapatkan kecepatan download dan upload dari pengetesan server cbnspeed.com dan speedtest.net masing masing mendapakan hasil yang kurang lebih sama dengan jiter dan paket loss yang masuk kategori bagus dan normal sesuai dengan yang ditetapkan.

Maka dari itu penulis telah selesai mengkonfigurasi dan melakukanpengujian koneksi jaringan hotspot di PT. Batam Bintan Telekomunikasi.

#### SIMPULAN

#### Simpulan

Peneliti dapat menyimpulan dari isi penelitian yang sudah dilakukan:

- Perancangan manajemen user pada hotspot mengunakan Radiusdesk pada PT. Batam Bintan Telekomunikasi membuat target pasar baru dan memanfaatkan bandwidth yang selama ini tidak terpakai dan meningkatkan pendapat perusahaan.
- 2. Koneksi jaringan hotspot pada area Batamindo Industrial Park

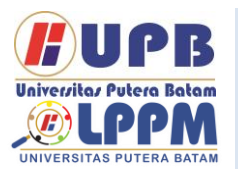

## **Jurnal Comasie**

ISSN (Online) 27156265

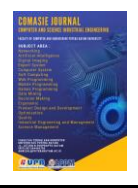

terutama pada area dormitory sangat dibutuhkan sekali, rapat dan tingginya bangunanbangunan dilokasi membuat sinyal seluler menjadi sangat minim

3. Authentikasi login hotspot yang telah dirancang dihubungkan Radiusdesk sebegai dengan user manager bisa yang mengatur akses koneksi hotspot pada setiap user, tersambungnya dengan radiusdesk bertujuan agar dapat menampung dan mengatur pelanggan dalam skala yang lenih besar.

#### Saran

Berdasarkan hasil penelitian dan pengujiannya yang dilakukan oleh sipenulis pada PT Batam Bintan Telekomunikasi tentang sarannya penulis agar memenuhi kebutuhan sipeneliti selanjutnya :

- Radiusdesk memiliki kaya akan fitur yang dapat dikembangkan dalam penelitian selanjutnya agar bisa lebih lengkap dari penelitian ini
- 2. Pengujian ini ditujukan pada area Batamindo industrial park terutama pada kawasan dormitory yang sangat minim dengan jaringan ponsel, untuk penelitian selanjutnya diharapkan bisa lebih mengembangkan dengan area yang lebih luas dan bisa menargetkan pelanggan lebih banyak
- 3. Untuk peneliti selanjutnya metode pembayaran Virtual account bisa jadi pilihan

bagus untuk kedepannya karena metode tersebut sudah canggih dan bersifat otomatis tanpa harus butuh konfirmasi ke admin jika sudah melakukan pembayaran.

### DAFTAR PUSTAKA

- Ariawan, M. S. G. & K. U. (2014). Lapisan OSI. In JARINGAN KOMPUTER (pp. 25–30). GRAHA ILMU.
- Brawijaya, B. mahasiswa U. (n.d.). Blog mahasiswa Universitas Brawijaya.
- Pattipeilohy, W. Frado (2016). Analisis dan Perancangan User Manager pada Mikrotik Router dengan Sistem Pembelian Kredit Voucher. Jurnal Sisfokom (Sistem Informasi Dan Komputer), 5(1), 64. https://doi.org/10.32736/sisfoko m.v5i1.30
- Hendarto, E. (2018). Sistem Manajemen User Login Hotspot Mikrotik. 2(2), 72–81. https://ejournal.itn.ac.id/index.ph p/jati/article/download/360/345
- Jejak Waktu. (2011). Jenis-Jenis Jaringan Komputer.
- Kusuma, S. S. (2019). Implementasi Sistem Eksternal Hotspot Menggunakan Otentikasi Api Social Media. 3(1), 306–313. https://ejournal.itn.ac.id/index.ph p/jati/article/download/1395/124 9
- Kuswanto, H. (2017). Sistem Autentikasi Hotspot

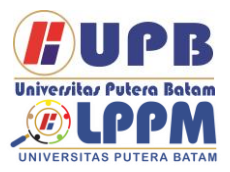

## **Jurnal Comasie**

ISSN (Online) 27156265

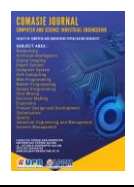

Menggunakan Radius Server Mikrotik Router. Informatics for Educators and Professionals, 2(1), 43–50.

- Lesmana Siahaan. Μ. D., Sari Panjaitan. Μ., & Utama Siahaan, A. P. (2016). MikroTik Bandwidth Management to Gain the Users Prosperity Prevalent. International Journal of Engineering Trends and Technology, 42(5), 218-222. https://doi.org/10.14445/223153 81/ijett-v42p243
- Oktaviani, R., Novianto, D., Studi, P., Informatika, T., & Komputer, A. J. (2015). 203-443-1-Sm. 04, 47–55.
- Α. Μ. Saliu. (2013).Internet Authentication and Billing (Hotspot) System Using MikroTik Router Operating System. International Journal of Wireless Communications and Mobile Computing, 1(1), 51. https://doi.org/10.11648/j.wcmc. 20130101.18
- Septiana, R. A. (2016). PENERAPAN MANAJEMEN USER DAN GROUP PADA HOTSPOT MENGGUNAKAN RADIUSDESK Riska Ari Septiana. 6, 62–71.
- Unik, M., & Al Amin, J. (2020). InfoTekJar: Jurnal Nasional Informatika dan Teknologi Attribution-Jaringan NonCommercial 4.0 International. Some rights reserved Wireless Network Authentication System Using RADIUS (Remote

Authentication Dial In-User Service) Server (Case Study: Universi. 4(2). https://doi.org/10.30743/infotekj ar.v4i2.2382

Wicahyanto, A., & Sumirat, E. W. (2012). Pendaftaran pengguna layanan hotspot berbasis web Pada hotspot mikrotik dan freeradius. Pendaftaran Pengguna Layanan Hotspot Berbasis Web, 1(November), 46–55.

| BiodataPenulis<br>pertama,<br>Muhammad<br>Budiman,<br>mahasiswa Prodi<br>Sistem Informasi<br>Universitas Putera<br>Batam |
|----------------------------------------------------------------------------------------------------|
| BiodataPenulis<br>kedua, Cosmas Eko<br>Suharyanto. Dosen<br>Prodi Teknik<br>InformatikaUniversit<br>as Putera Batam.     |